| 大福帳.js クイックスター<br>Moodleを使用す                                                                                         | ・ト・ガイド ログインは 日前日<br>こちらから 255から 日前日<br>るシナリオ 日本日                                |
|----------------------------------------------------------------------------------------------------|---------------------------------------------------------------------------------|
| 教員の流れ                                                                                                    | 受講生の流れ                                                                          |
| 大福帳.js にサインアップ(ユーザー登                                                                                                 | <b>登録)</b>                                                                      |
| ▲サインアップ<br>高等教育機関(ac.jp)のメールアドレスが必要<br>Google, Microsoftのアカウントを使った登録<br>大学が発行する学生用のメールドメインが.ac.jp以外の場合は、個別に対応しますので、ご | も可能<br><sup>相談ください</sup>                                                        |
| 教員権限の設定申し込み                                                                                                    |                                                                                 |
| ▲アカウント 「教員権限の設定申し込み」をクリック<br>東北大学の教職員は、東北大メールでサインアップすると、自動的に教員権限が設定されます。                                             | <sup>あで、この申し込みは不要</sup> Moodleの外部ツ                                              |
| コースの作成・設定                                                                                                    | <b>─</b> レをクリック                                                                 |
| + コースの新規作成 あらかじめ、8~15回分の授業スケジュ・                                                                                      | ールを登録<br>Moodleから提供される受講生の名前とメール情報をも<br>とに大福帳js 上にアカウントが作成され、コースに自<br>動的に登録されます |
| ★福帳の操作・管理<br>コース一覧に大福帳の設定メニューが表示<br>びQ <b>☆</b> ● ✓ ▲ ×                                                              | 「プロフィール設定」                                                                      |
| Moodleの外部ツールを設定 —                                                                                                    | <ul><li><b>▲</b> アカウント</li><li>学籍(学生)番号の登録</li></ul>                            |
| アクセス先情報とコード<br>器 8c9837a08091d3dbc576 活動から「外部ツール」を作成                                                                 | Discordやメールでの通知の設定<br>プロフィール画像の登録<br>パスワード設定                                    |
| 設定情報は、コースのアクセス先情報を参照                                                                                                 |                                                                                 |
| 授業枠の選択・書き込み許可                                                                                                    |                                                                                 |
| 大福帳の設定                                                                                                    | 授業への参加・大福帳                                                                      |
| 「受講者が大福帳に記入する」に設定<br>受講者全員へのお知らせ(もしあれば)                                                                              | への書き込み                                                                          |
| 書き込み締め切り・コメント記入                                                                                                    | <b>コース:</b> 大福帳入門<br>担当: 早川美徳                                                   |
| 大福帳の設定<br>「教員がコメントを記入する」に設定                                                                                          | ★福祉<br>まき込み回数: 2<br>パッジの数: 2 ○ 置 ③                                              |
| 💽 コメントの書き込み                                                                                                    | 大福帳をクリック(タップ)                                                                   |
| コメントの公開 分析                                                                                                    |                                                                                 |
|                                                                                                    | コメントの確認                                                                         |
| ・コメントを公開する」 書き込み内容・記録データのダウ                                                                                          | 7ンロード コメントをDiscordやメールで通知                                                       |

© 2018, 2025 Yoshinori Hayakawa. All Rights Reserved.